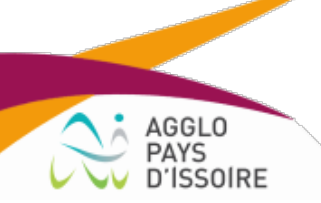

## Ajouter du contenu sur mon site web grâce au widget Apidae

Un widget, c'est une application qui permet l'affichage d'informations (calendrier, météo...) sur votre site web.

Apidae est une base de données touristique sur laquelle les Offices de Tourisme de la région Auvergne Rhône Alpes saisissent toute l'offre de leur territoire. On y trouve les randonnées, les sites de visites, les restaurants, les hébergements, les animations...

Grâce au widget Apidae, vous pourrez afficher par exemple les contenus suivants :

- Les randonnées autour de chez moi
- Les restaurants à proximité
- L'agenda des manifestations autour de votre structure

## Avantages :

- Informations touristiques sur votre destination mise à jour automatiquement
- Mise en place simple
- Gain de temps sur la partie rédactionnelle (pas d'information à saisir sur les contenus de la destination)

**Etape par étape, on vous explique** ci-dessous comment faire. Pour toute question, n'hésitez pas à contacter Gwénaëlle par mail à <u>gwenaelle.douard@capissoire.fr</u>

Attention, si vous utilisez pour votre site web la version en ligne de wordpress, vous ne pourrez pas intégrer des widgets Apidae.

## Etape 1 : se créer un compte sur Apidae

Rdv sur cette adresse : https://base.apidae-tourisme.com/utilisateur/identification/?0

- 1. Créer votre compte
- 2. Une fois votre compte validé, envoyer un mail à Gwénaëlle <u>gwenaelle.douard@capissoire.fr</u> pour que cette dernière confirme voter compte

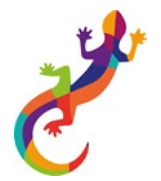

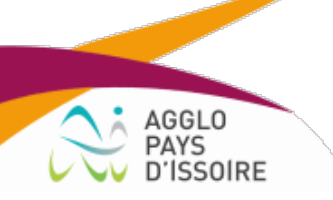

Etape 2 : connexion à la plateforme de widget

Rendez-vous sur : widgets.apidae-tourisme.com et identifiez-vous avec vos codes d'accès Apidae.

| Plateforme de widgets                                                                                                    |  |
|----------------------------------------------------------------------------------------------------|--|
| Connexion<br>Veuillez vous authentifier pour continuer.<br>Authentification                                                                                                    |  |
| Autorisations demandées par « Authentification Apidae (ex-Sitra) »   Description Le client ria fourni aucune description   J'autorise « Authentification Apidae (ex-Sitra) » à accéder aux services sélectionnés ci-dessous.   I connectez-vous à fraide de votre compte Apidae à des applications externes et partagez les informations basiques de votre profit.   I cutterritincation 1 |  |

## Etape 3 : créer votre widget

Il faut ensuite configurer votre widget.

Suivez le pas à pas décrit à cette adresse :

https://aide.apidae-tourisme.com/hc/fr/articles/360026238991-Pour-les-professionnels-commentcr%C3%A9er-un-Widget-Apidae-2019-

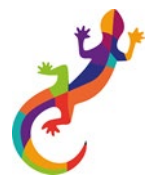